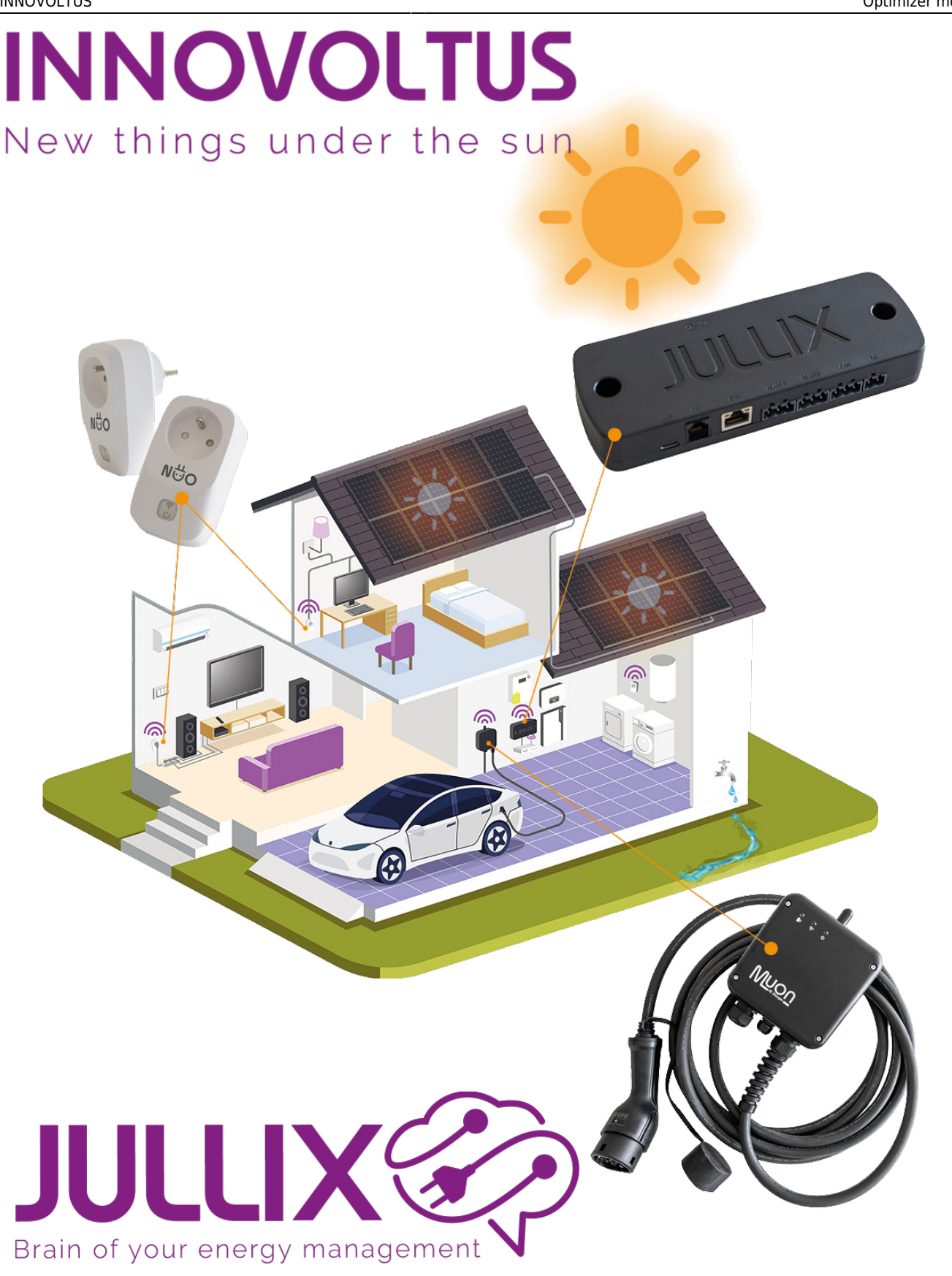

## Optimizer monitor

## Inhoudsopgave

| 3 |
|---|
| • |

## Monitor

Op het portaal kan je via de **Optimizer** knop <sup>2</sup> 1 de optimizer monitoren. Je komt op de **Optimizer**-pagina terecht. Bij **Details (2)** zie je voorspellingen van de installatie.

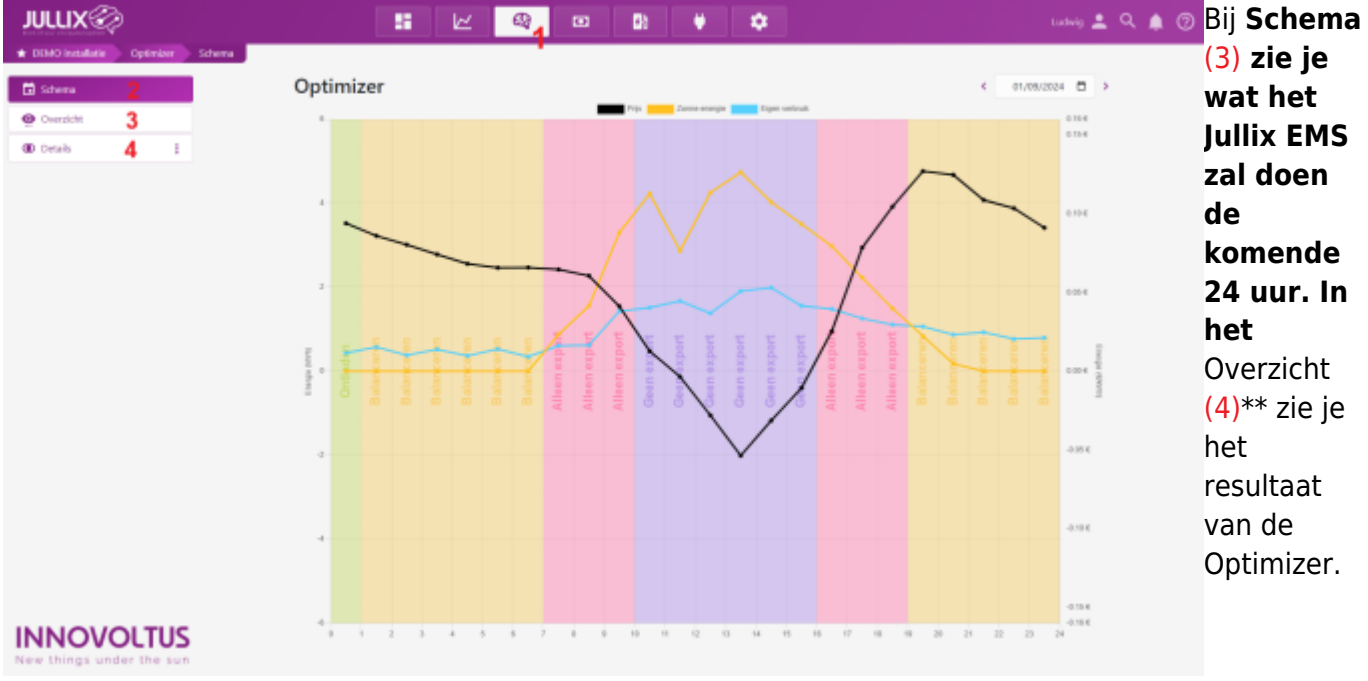